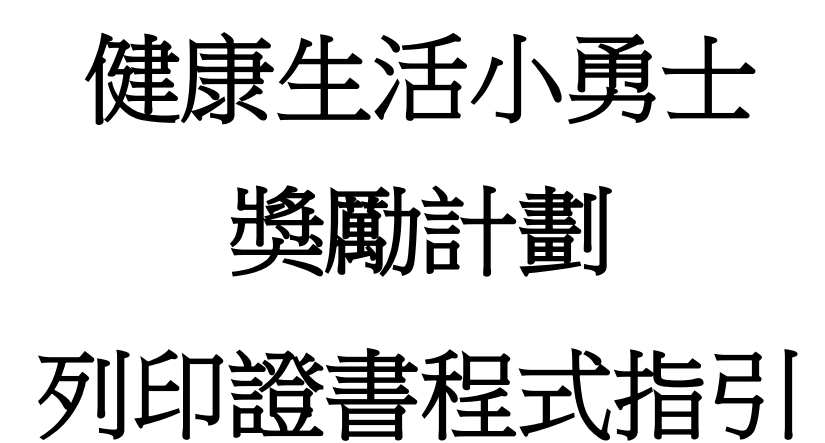

幼營喜動校園計劃

# 目錄

| <u>—</u> ) | 系統  | 要求2               |
|------------|-----|-------------------|
| 二)         | 安裝  | 步驟                |
|            | 1.  | 下載證書程式            |
|            | 2.  | 保存應用程式4           |
|            | 3.  | 安裝應用程式5           |
|            | 4.  | 安裝需要的元件 (可能出現的步驟) |
|            | 5.  | 完成安裝9             |
| 三)         | 使用發 | 刘印證書程式10          |
|            | 1.  | 開始列印證書程式10        |
|            | 2.  | 選擇語言11            |
|            | 3.  | 選擇證書12            |
|            | 4.  | 全體學生名單輸入表13       |
|            | 5.  | 預覽證書15            |
|            | 6.  | 列印所有證書16          |
|            | 7.  | 個別學生姓名輸入表格18      |
|            | 8.  | 關閉列印證書程式          |

## 一) 系統要求

- i. 作業系統:微軟視窗7或以上
- ii. Microsoft .NET Framework: Microsoft .NET Framework 4.0 或以上
- iii. Microsoft Access Database Engine 2016 Redistributable

## 二) 安裝步驟

### 1. 下載證書程式

請在「幼營喜動校園」網站

(https://www.startsmart.gov.hk/tc/others.aspx?MenuID=27)下載程式

| ₩₩吉動於周                                                                                                    | Q, 查詢 	 ▲網頁指南 🖨 ★ 🗚 A 简 Eng f 🗹                                                                                       |
|----------------------------------------------------------------------------------------------------|----------------------------------------------------------------------------------------------------|
| StartSmart@school.hk                                                                                                    | 主頁 關於本計劃 ← 幼稚園及幼兒中心 ← 家長和幼兒照顧者 ← 幼營推介 ← 喜動推介 ←                                                                        |
| 獎勵計劃                                                                                                    | 主頁» 幼稚園及幼兒中心 > 健康生活小勇士 > 獎勵計<br>劃                                                                                     |
| 校園通訊                                                                                                    | 「幼營嘉動校園計劃」於2024/25學年以「正餐之間只吃一次健康小食」及「更多親子體能活動」<br>為主題,推出「健康生活小勇士」活動日誌和證書程式。老師可以下載這個程式,為積極參與的幼<br>和思想的第二人口去對到的事件。      |
| 健康生活小勇士                                                                                                    | <ul> <li>・ 提書程式(按此下載)</li> </ul>                                                                                      |
| 英聯計劃<br>活動日誌<br>證書(範本)                                                                                                    | <ul> <li>: 證書程式使用指引</li> <li>「健康生活小勞士」活動日誌</li> <li>: 證書(範本)</li> <li>· 家長通知書(範本)</li> </ul>                          |
| 健康教育教材                                                                                                    |                                                                                                    |
| 参考資料                                                                                                    | 張載一:止餐之間只吃一次健康小頁<br>「正餐之間只吃一次健康小食」是為期四個星期的活動,在挑戰開始後,幼兒只要每天在正餐之間                                                       |
| 工作坊及家長講座                                                                                                    | 只吃一次健康小食,便能從家長手上取得1枚「小食」貼紙 🍎 。當幼兒一星期七天都取得「小<br>食」貼紙,老師便可獎他/她1枚「健康小爵士」貼紙 🌄 。校方可以根據幼兒取得的「健康小爵<br>士」貼紙數目,減發不同級別的證書,以茲嘉許: |
| 幼稚園及<br>幼兒中14                                                                                                    | 金獎:取得3枚或以上「健康小勇士」貼紙<br>銀獎:取得2枚「健康小勇士」貼紙<br>銅獎:取得1枚「健康小勇士」貼紙<br>(上远準則只供學校参考,學校可因應校情作適當調整。)                             |
| Rassee                                                                                                    | 挑戰二:親子體能遊戲齊齊玩                                                                                                    |
| 幼兒臨顧者                                                                                                    | 「親子體維遊戲齊齊玩」是為期四個星期的活動。在挑戰開始後,幼兒只要每天與家長進行體維遊<br>載,便能從家長手上取得1枚「親子」貼紙 🏩 。當幼兒一星期七天都取得「親子」貼紙,老師便                           |
| The second second secon | 可獎他 / 她1枚「健康小勇士」貼紙 💮・校方可以根據幼兒取得的「健康小勇士」貼紙數目,派<br>發不同級別的證書,以茲嘉許:                                                       |
|                                                                                                    | 金獎:取得3枚或以上「健康小勇士」貼紙<br>銀獎:取得2枚「健康小勇士」貼紙<br>銅獎:取得1枚「健康小勇士」貼紙<br>(上述運則只供學校参考,學校可因應校情作適當調整。)                             |

i. 點擊"證書程式(按此下載)"

ii. 點擊 "Save" 旁的 ▼

Do you want to save Ihfcert\_2024.exe (6.93 MB) from www.startsmart.gov.hk? Run Save ▼ Cancel

iii. 點擊"Save as"來保存設置文件

Do you want to save Ihfcert\_2024.exe (6.93 MB) from www.startsmart.gov.hk? Run Save V Save and run

×

Save

## 2. 保存應用程式

i. 保存設置文件於桌面

| 🛃 Save As                                                                                                    |     |                |        | Х |
|----------------------------------------------------------------------------------------------------|-----|----------------|--------|---|
| $\leftrightarrow$ $\rightarrow$ $\checkmark$ $\uparrow$ $\blacksquare$ > This PC > Desktop                                                                                                    | ~ ē | Search Desktop |        | P |
| Organize 🔻 New folder                                                                                                    |     |                |        | ? |
| Image: A constraint of the second second | 2   | Size           |        | ~ |
| File name: Ibfrert 2024 eve                                                                                                    |     |                |        | ~ |
| Save as type: Application (*.exe)                                                                                                    |     |                |        | ~ |
| ∧ Hide Folders                                                                                                    |     | <u>S</u> ave   | Cancel |   |

ii. 在桌面可看到保存設置文件

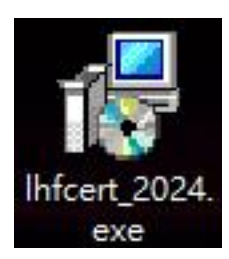

## 3. 安裝應用程式

在桌面上雙點擊安裝程式以啟動安裝精靈。

| (苎]羊 | 女装路        | 徑亚點擊                            | Next                       | 《經》則             |              |                              |        |    |  |
|------|------------|---------------------------------|----------------------------|------------------|--------------|------------------------------|--------|----|--|
| 🛃 Se | tup - SS   | S 2024 E-Cer                    | t                          |                  |              | <u>893</u>                   |        |    |  |
| Sel  | ect Dest   | ination Locat                   | tion                       |                  |              |                              |        | 1  |  |
|      | Where sho  | ould SSS 2024 E                 | E-Cert be ins              | stalled?         |              |                              |        | Ć  |  |
|      | 📜 s        | etup <mark>will instal</mark> l | SSS 2024 E                 | -Cert into the   | following fo | older.                       |        |    |  |
|      | To continu | e, click Next. I                | f you w <mark>oul</mark> d | like to select a | different f  | f <mark>older, clic</mark> k | Browse | 2. |  |
|      |            |                                 |                            |                  |              |                              |        |    |  |
|      | C:\LHF E-  | Cert 2024                       |                            |                  |              |                              | Brows  | se |  |
|      | C:\LHFE-   | Cert 2024                       |                            |                  |              |                              | Brows  | se |  |
|      | C: LHF E-  | Cert 2024<br>4 MB of free di    | sk space is r              | equired.         |              |                              | Brows  | se |  |

#### ii. 選擇開始功能表捷徑路徑並點擊 "Next" 繼續

| J Setup - SSS 2024 E-Cert                                                                                       |                                        | -            |
|----------------------------------------------------------------------------------------------------|----------------------------------------|--------------|
| Select Start Menu Folder                                                                                        |                                        |              |
| Where should Setup place the program's shortcuts                                                                | s?                                     | Ċ            |
| Setup will create the program's shortcuts                                                                       | in the following Start                 | Menu folder. |
| To continue, click Next. If you would like to select                                                            | a different <mark>f</mark> older, clic | k Browse.    |
| LHF E-Cert 2024                                                                                                 |                                        | Browse       |
| Long to the second second second second second second second second second second second second second second s |                                        |              |
|                                                                                                    |                                        |              |
|                                                                                                    |                                        |              |
|                                                                                                    |                                        |              |
|                                                                                                    |                                        |              |
|                                                                                                    |                                        |              |
|                                                                                                    |                                        |              |
|                                                                                                    |                                        |              |

## 4. 安裝需要的元件 (可能出現的步驟)

安裝程式會檢測電腦是否已安裝了必要的元件;如電腦已經安裝了所有必須的元件,安裝程式會跳過此步驟,否則安裝程式會先安裝元件

i. 點擊"Install"開始安裝

| 👸 s | etup - SSS 2024 E-Cert                                                                      |          | -         |      | ×    |
|-----|---------------------------------------------------------------------------------------------|----------|-----------|------|------|
| Re  | eady to Install<br>Setup is now ready to begin installing SSS 2024 E-Cert on y              | our comp | uter.     | 6    |      |
|     | Click Install to continue with the installation, or click Back if y<br>change any settings. | you want | to reviev | N OF |      |
|     | Download dependencies:<br>Microsoft Access Database Engine 2016 (77.8 MB)                   |          |           | ^    |      |
|     | Install dependencies:<br>Microsoft Access Database Engine 2016                              |          |           |      |      |
|     | Destination location:<br>C:\LHF E-Cert 2024                                                 |          |           |      |      |
|     | Start Menu folder:<br>LHF E-Cert 2024                                                       |          |           |      |      |
|     | <                                                                                           |          |           | >    |      |
|     |                                                                                             |          |           |      |      |
|     | < Back                                                                                      | Inst     | all       | Car  | ncel |

#### 4.1) 安裝 Microsoft .NET framework 4.0

i. 安裝程式會自動下載並安裝元件

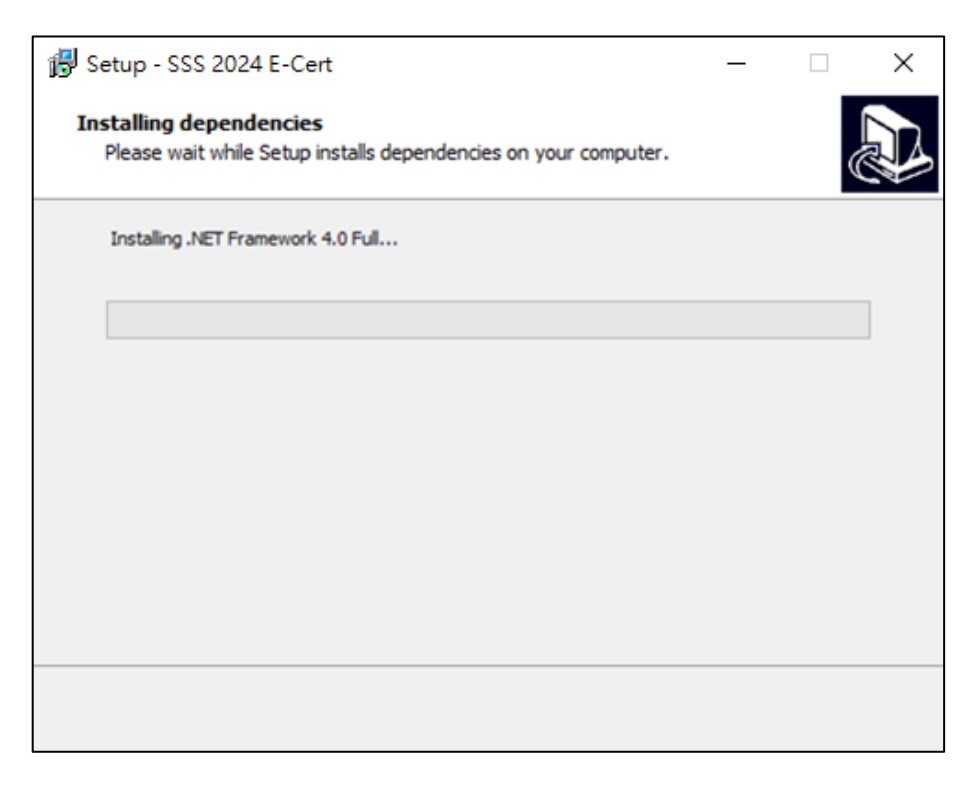

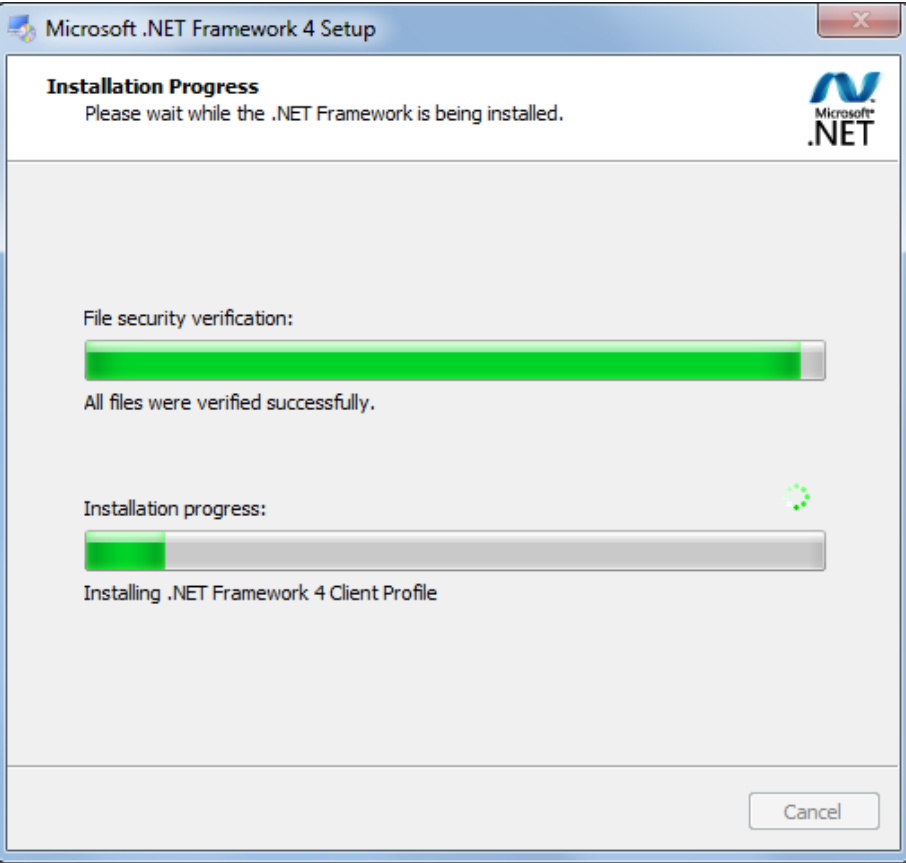

## 4.2) 安裝 Microsoft Access Database Engine 2016

i. 安裝程式會自動下載並安裝元件

| 🔁 Setup - SSS 2024 E-Cert                                                                  | _ | $\times$ |
|--------------------------------------------------------------------------------------------|---|----------|
| Installing dependencies<br>Please wait while Setup installs dependencies on your computer. |   | Ð        |
| Installing Microsoft Access Database Engine 2016                                           |   |          |
|                                                                                            |   |          |
|                                                                                            |   |          |
|                                                                                            |   |          |
|                                                                                            |   |          |
|                                                                                            |   |          |
|                                                                                            |   |          |
| Microsoft Access Database Engine 2016                                                      |   |          |
|                                                                                            |   |          |

| Microsoft Access Database Engine 2010            |  |
|--------------------------------------------------|--|
| Installing Microsoft Access Database Engine 2016 |  |
| Cancel                                           |  |

### 5. 完成安裝

#### i. 安裝完成後,點擊 "Finish" 退出安裝精靈

#### B Setup - SSS 2024 E-Cert

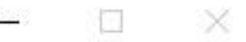

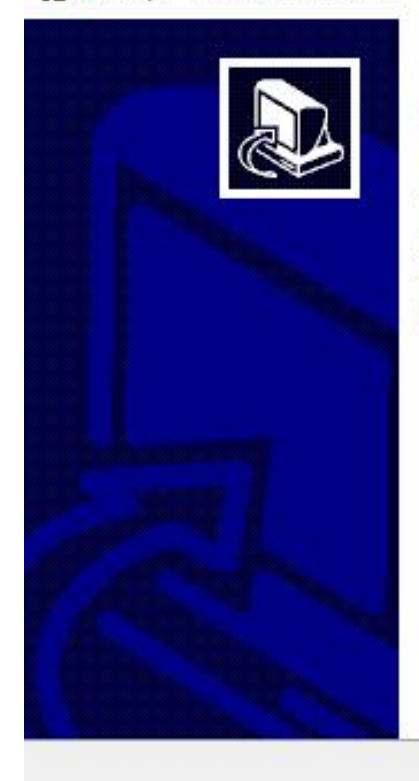

## Completing the SSS 2024 E-Cert Setup Wizard

Setup has finished installing SSS 2024 E-Cert on your computer. The application may be launched by selecting the installed shortcuts.

Click Finish to exit Setup.

Finish

ii. 退出安裝精靈後,桌面會出現一個新的捷徑 "SSS Certificate 2024"

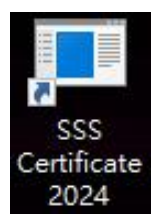

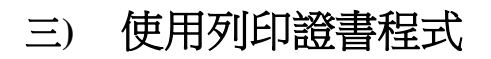

1. 開始列印證書程式

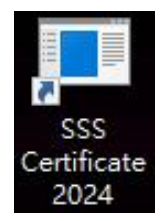

i. 雙點擊桌面的捷徑,然後輸入密碼並點擊 "Enter"

| 赔 Login                                                            |                                                        | —                      |                  | × |
|--------------------------------------------------------------------|--------------------------------------------------------|------------------------|------------------|---|
|                                                                    |                                                        |                        |                  |   |
| Password:                                                          |                                                        |                        |                  |   |
| 所需密碼已電郵至<br>請致電 3151 7621!                                         | 各参與學校/<br>與秘書處聯絡。                                      | 機構。<br>,               | □有查詢,            |   |
| Password has been<br>schools/institutions.<br>Secretariat by phone | emailed to all pa<br>For enquiries, pl<br>at 3151 7621 | articipati<br>lease co | ng<br>ontact the |   |
|                                                                    | Enter                                                  | (                      | ancel            |   |
|                                                                    |                                                        |                        |                  |   |

ii. 登錄程式後,會出現以下畫面:

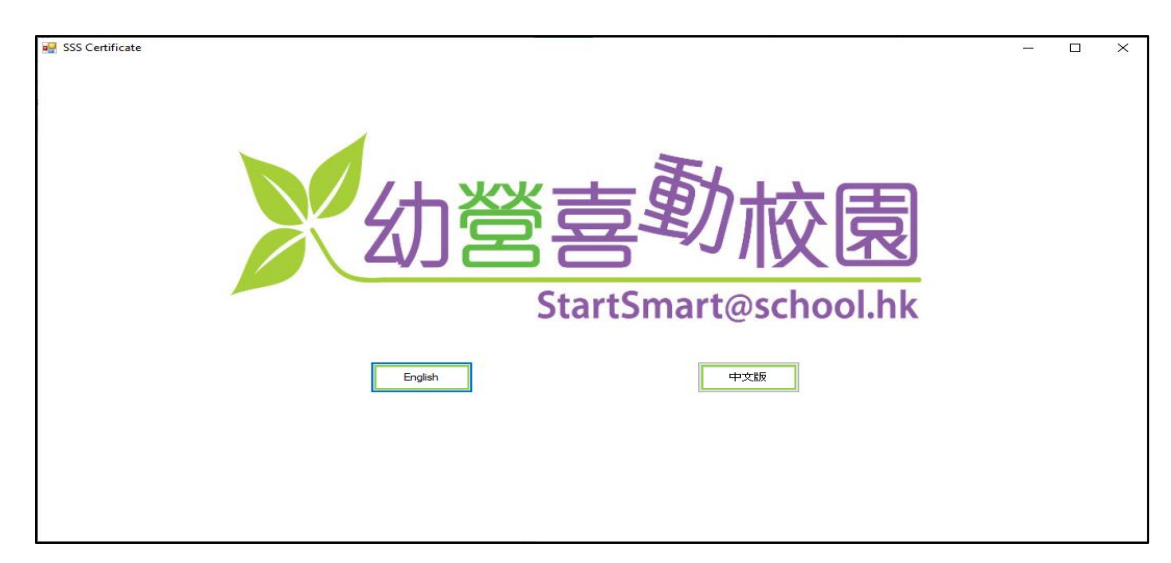

### 2. 選擇語言

i. 按"English"或"中文版"選擇語言

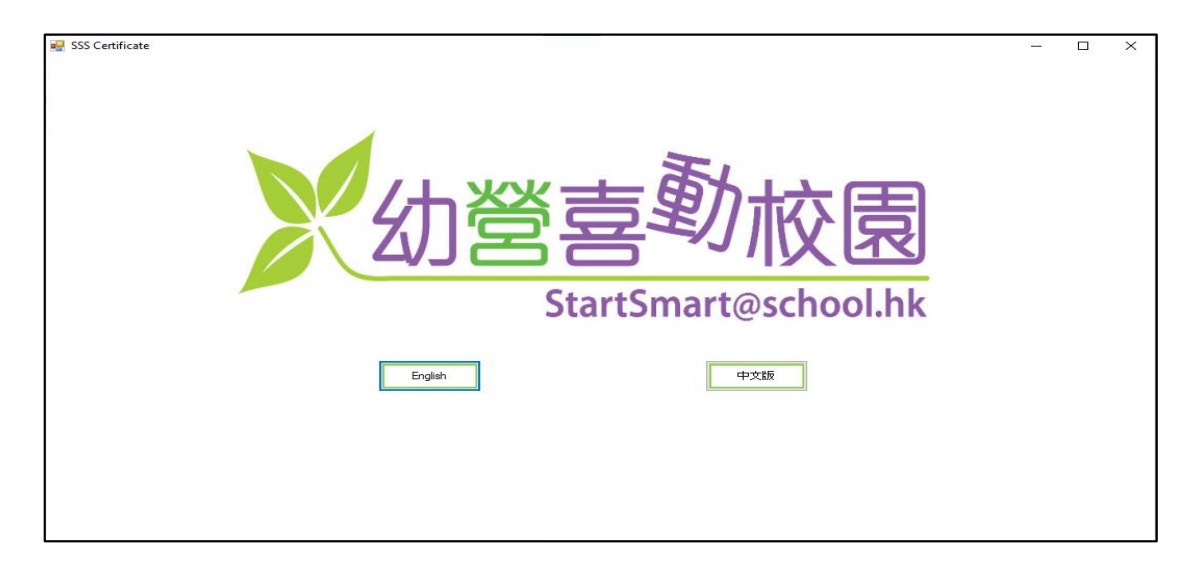

ii. 進入程式後也可以點擊下圖所示的位置更改語言

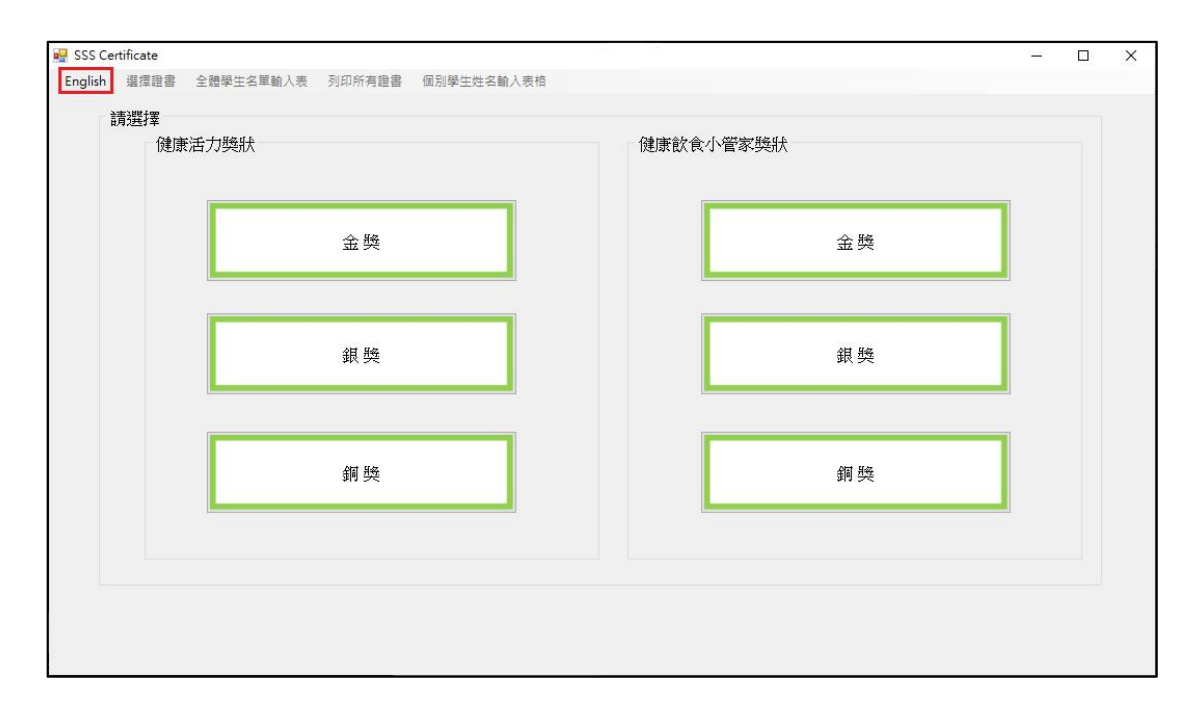

#### 3. 選擇證書

- i. 本程式設有兩款證書供選擇: "健康飲食小管家獎狀"及"健康活力獎 狀"
- ii. 每款證書均有3個獎項,分別是"金獎"、"銀獎"和"銅獎"
- iii. 使用者可按下圖所示按鈕選擇證書及獎項類別

| 🛿 SSS Ce | ertificate |                  |            |           |    |   | × |
|----------|------------|------------------|------------|-----------|----|---|---|
| English  | 選擇證書       | 全體學生名單輸入表 列印所有證書 | 個別學生姓名輸入表格 |           |    |   |   |
|          | 請選擇        |                  |            |           |    |   |   |
|          | 健康         | 活力與狀             |            | 健康飲食小管家獎狀 |    |   |   |
|          |            |                  |            |           |    |   |   |
|          |            | 金賤               |            |           | 金懸 |   |   |
|          |            |                  |            |           |    |   |   |
|          |            |                  |            |           |    | 1 |   |
|          |            | 銀獎               |            |           | 銀獎 |   |   |
|          |            |                  |            |           |    | 1 |   |
|          |            |                  |            |           |    | 1 |   |
|          |            | 銅獎               |            |           | 銅獎 |   |   |
|          |            |                  |            |           |    |   |   |
|          |            |                  |            |           |    |   |   |
|          |            |                  |            |           |    |   |   |
|          |            |                  |            |           |    |   |   |
|          |            |                  |            |           |    |   |   |

#### iv. 進入程式後可按下圖所示點擊有關位置選擇證書類別

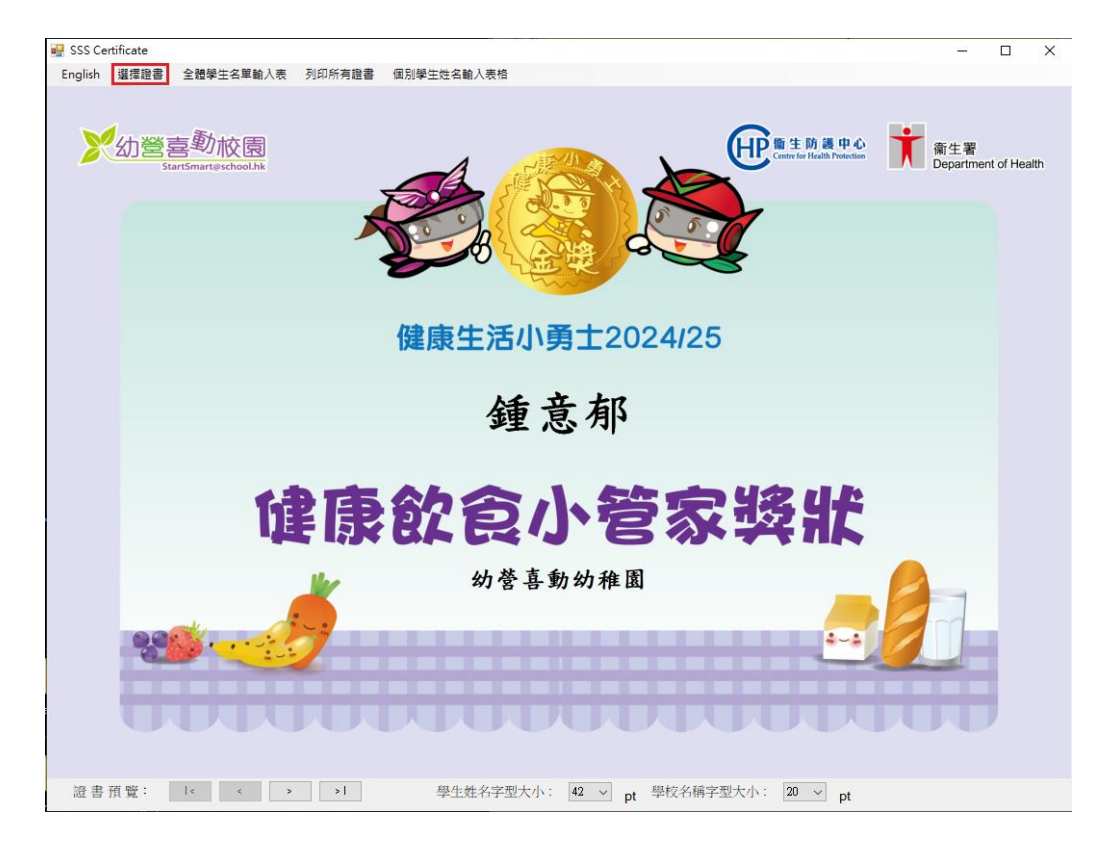

### 4. 全體學生名單輸入表

i. 按 "全體學生名單輸入表" 開啟輸入表

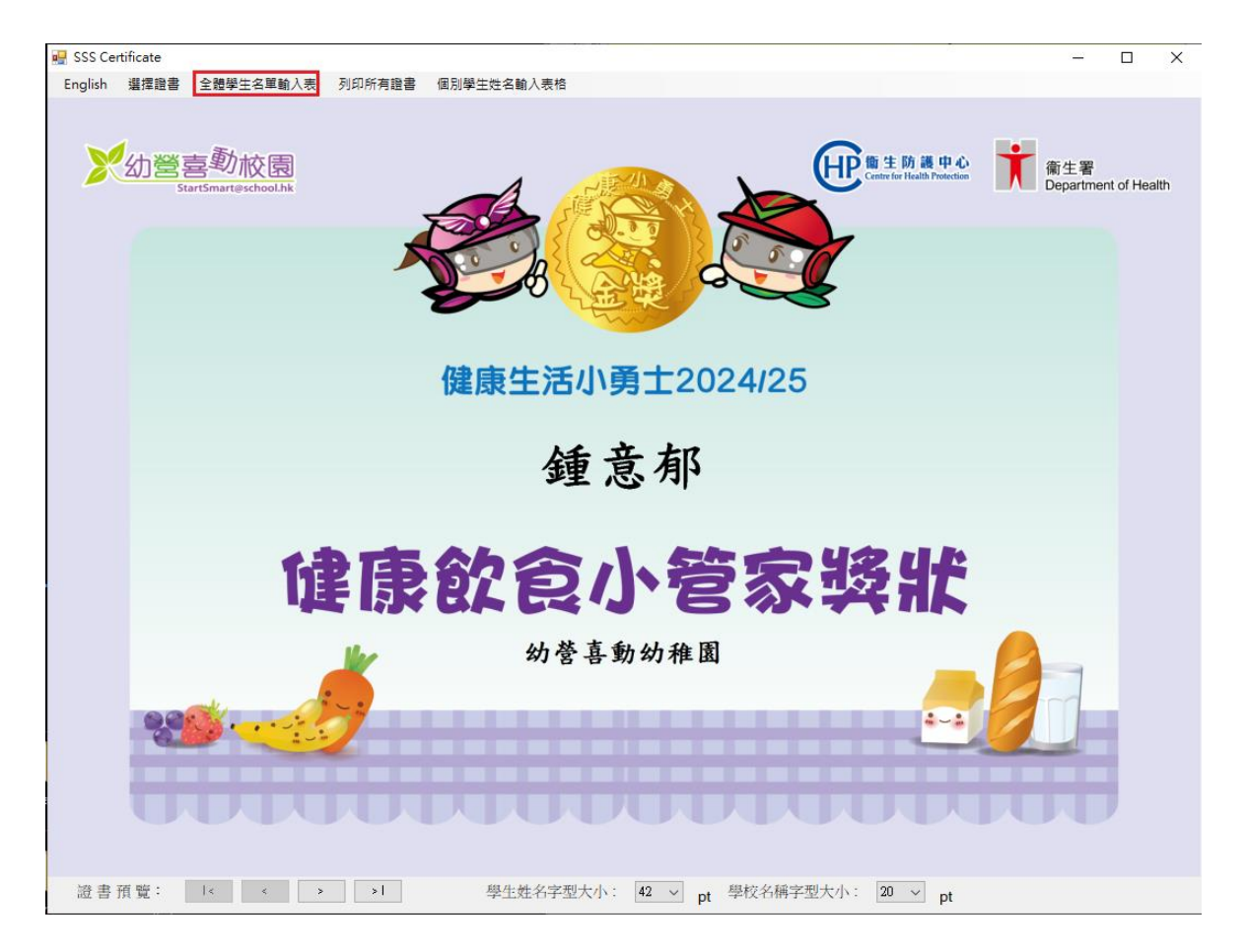

- ii.在"學生姓名"及"學校名稱"的欄位輸入資料
- iii. 如學校名稱太長, 可利用 "學校名稱第二行 (可選填)" 的欄位繼 續輸入學校名稱。

證書將顯示"學校名稱第二行(可選填)"的字於"學校名稱"之下 iv.當完成輸入學生名單後,按儲存並關閉 Excel 電子表格

|    | А            | В                       | С                             | D              | E            | F                   | G           |
|----|--------------|-------------------------|-------------------------------|----------------|--------------|---------------------|-------------|
|    | 學生姓名         | 學校名稱                    | 學校名稱第二行(可選項)                  | 如學材            | 名稱大          | 長 可選                | 疽           |
| 1  | Student Name | School Name             | School Name line 2 (Optional) | 周校を            | に稲笛二         | 行 諮連                |             |
| 2  | 鍾意郁          | 幼営喜動幼稚園                 |                               | 手限で            | 1円わ一<br>1応々稱 | 口。应百<br>岱一/石        | সায<br>বিকি |
| 3  | Sporty Bunny | StartSmart Kindergarten |                               | - 約小字<br>- 今込藤 | 以有用          | - わー- 11 P<br>- ウーマ | JX          |
| 4  |              |                         |                               | 于欣享            | 收石件          | $\sim$ r            |             |
| 5  |              |                         |                               | _د حلے ہے      |              | ンキャンサ               | ⇒ T7.       |
| 6  |              |                         |                               | 元 成 武          | 以昇衣俊         | ,                   | 子反          |
| 7  |              |                         |                               | 觸閉本            | 、愊条。         |                     |             |
| 8  |              |                         |                               |                |              |                     |             |
| 9  |              |                         |                               | "Schoo         | ol Name      | Line 2" is          | san         |
| 10 |              |                         |                               | option         | al field ii  | n case              |             |
| 11 |              |                         |                               | school         | name is      | too long            | g to 🛛      |
| 12 |              |                         |                               | be prir        | nted in o    | ne line. T          | The         |
| 13 |              |                         |                               | text in        | "School      | Name Li             | ne -        |
| 14 |              |                         |                               | 2" will        | be displa    | aved und            | ler         |
| 15 |              |                         |                               | "Schoo         | l Name"      |                     |             |
| 16 |              |                         |                               | 001100         | , i i danie  |                     |             |
| 17 |              |                         |                               | Please         | save an      | d close th          | he          |
| 18 |              |                         |                               | Excel S        | preadsh      | eet after           |             |
| 19 |              |                         |                               | comple         | eted nan     | nes and             |             |
| 20 |              |                         |                               | dates          |              |                     |             |
| 21 |              |                         |                               |                |              |                     |             |
| 22 |              |                         |                               |                |              |                     |             |
| 23 |              |                         |                               |                |              |                     |             |

#### 5. 預覽證書

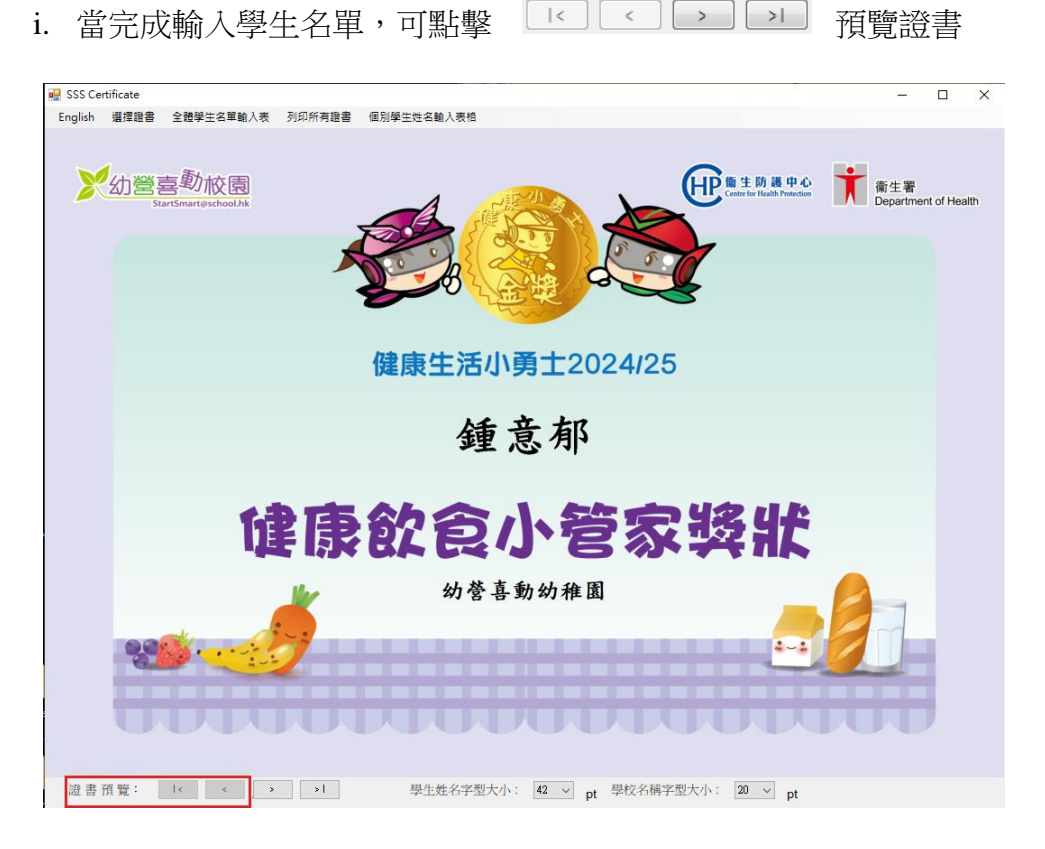

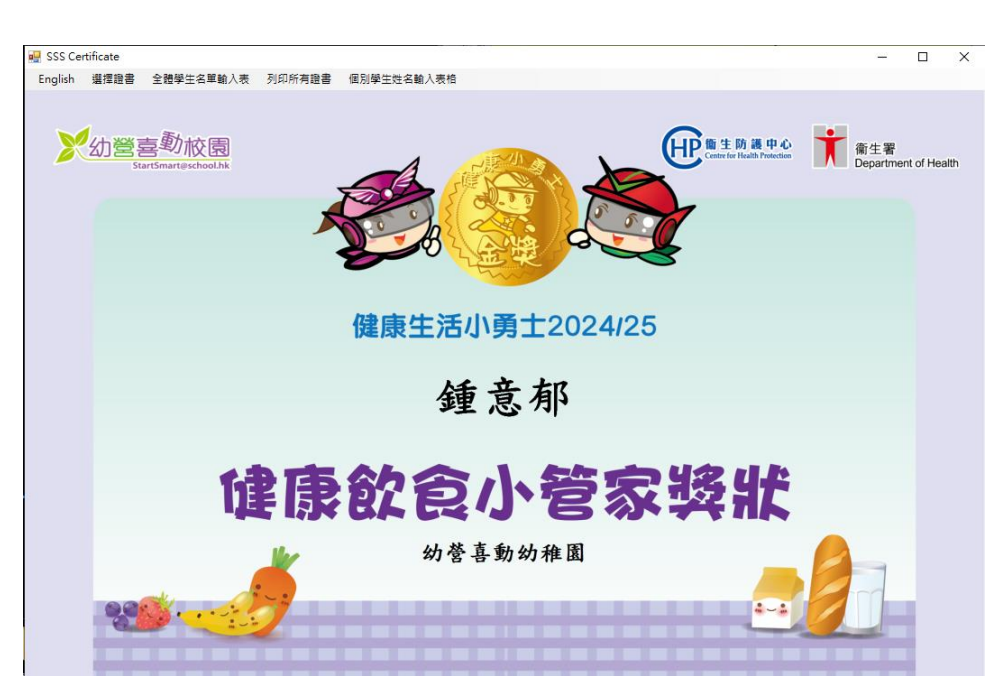

ii. 使用者可利用下圖所示的選單,調整學生姓名及學校名稱字型的大小

學生姓名字型大小: 46 > pt 學校名稱字型大小: 24 > pt

證書預覽: I< < > >I

## 6. 列印所有證書

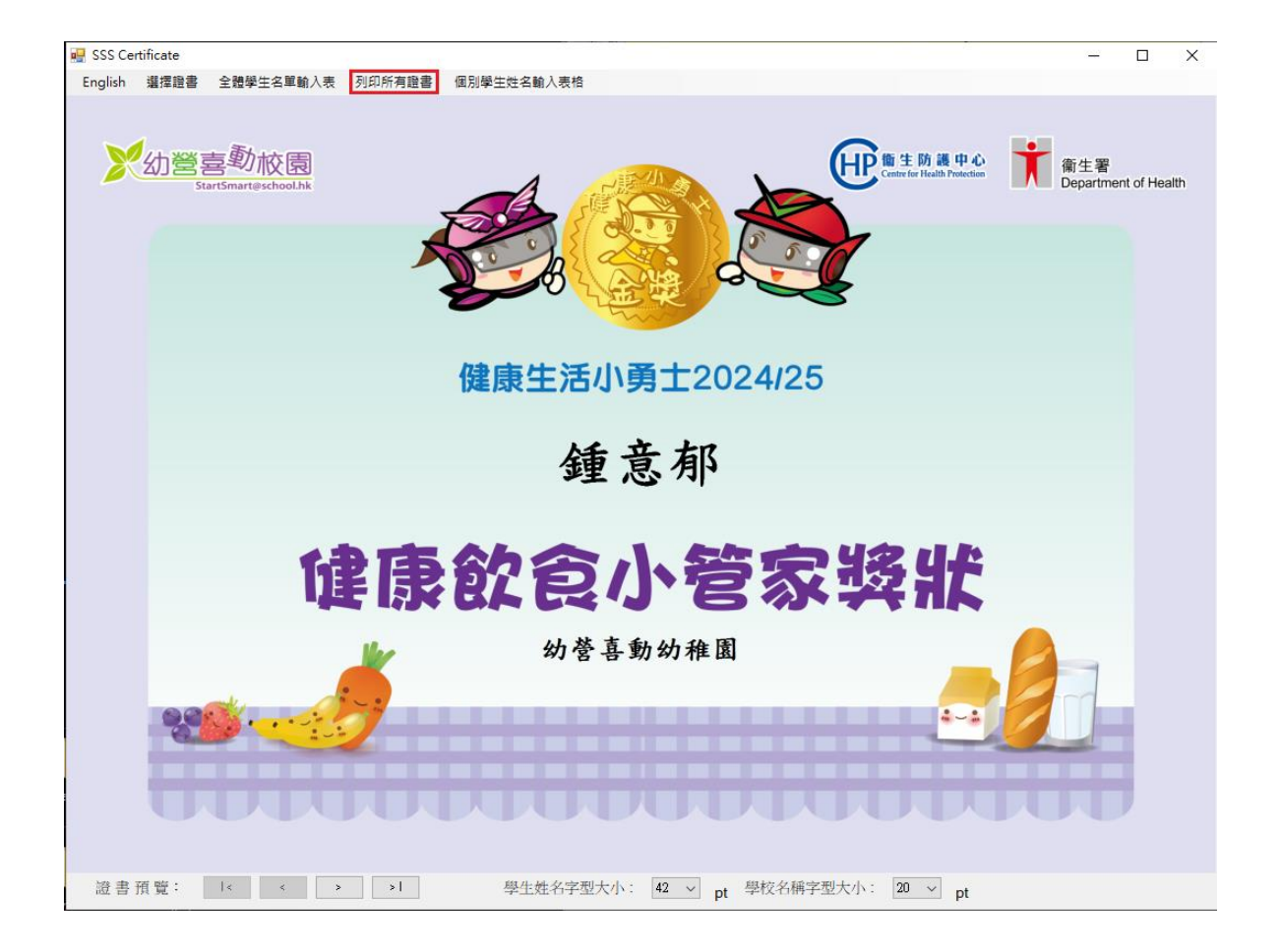

i. 按 "列印所有證書" 列印所有儲存在 "全體學生名單輸入表" 裡的證書

ii. 可選擇想使用的打印機,和需要打印的頁面範圍及數量,然後點擊 "Print" 開始列印

| Select Printer                                                              |                  |                      |
|-----------------------------------------------------------------------------|------------------|----------------------|
| RICOH Aficio MP C3002 PCL 6                                                 | 🖻 Send To O      | neNote 2013          |
| <                                                                           |                  | >                    |
| Status: Ready                                                               | Print to file    | Preferences          |
| Location:<br>Comment:                                                       |                  | Fin <u>d</u> Printer |
| Page Range                                                                  |                  |                      |
| All                                                                         | Number of copies | : 1 🜲                |
| O Selection O Current Page                                                  |                  | Chi Die See          |
| O Pages: 0                                                                  | Collate          | 3-0-0                |
| Enter either a single page number or a single page range. For example, 5-12 | 1                | 1 22 33              |

### 7. 個別學生姓名輸入表格

#### i. 可使用 "個別學生姓名輸入表格" 輸入及列印證書給個別學生

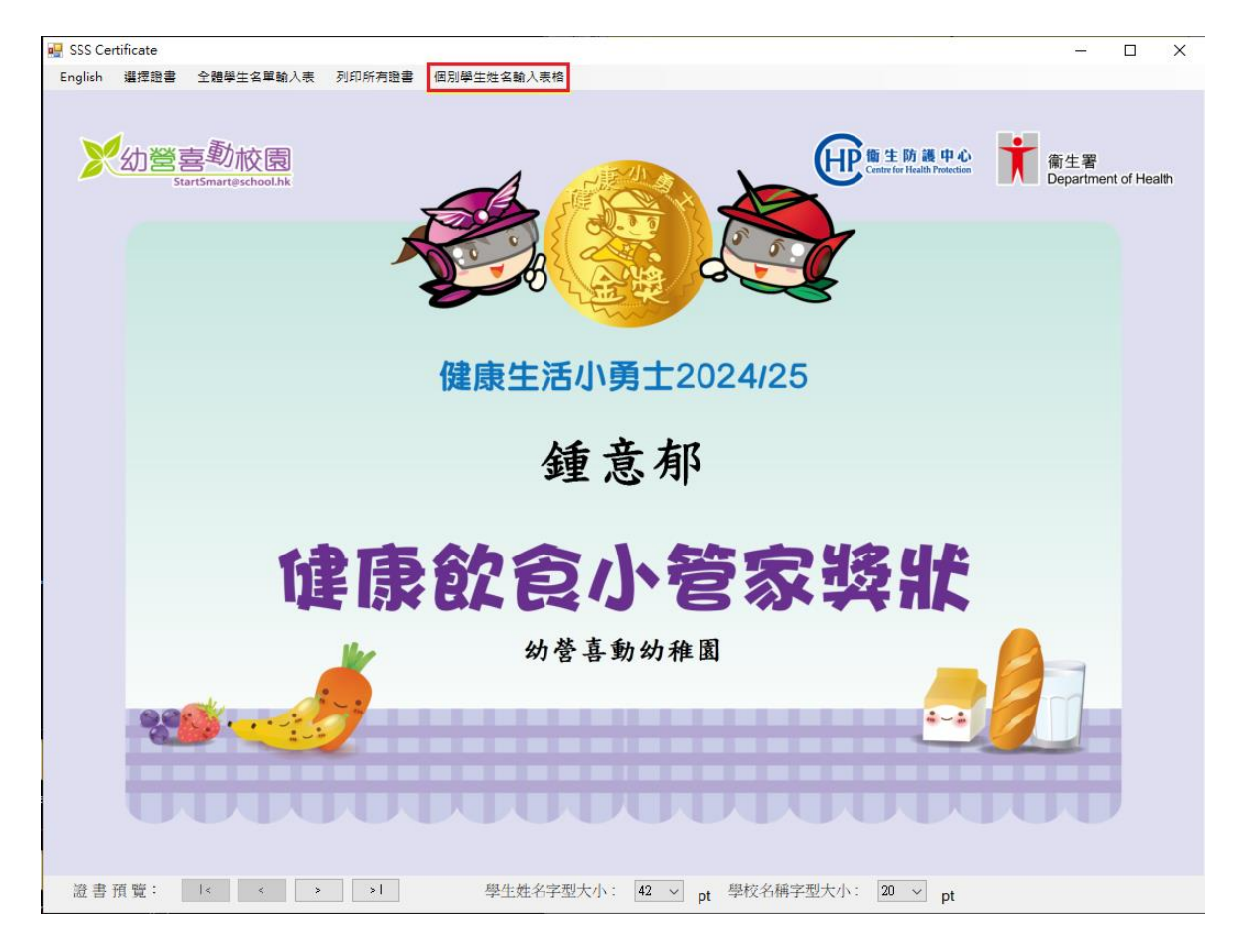

 ii. 在 "學生姓名"及 "學校名稱" 的欄位輸入資料. 如學校名稱太長, 可 繼續把學校名稱輸入 "學校名稱第二行(可選填)" 的欄位, 證書將顯示 此行的字於 "學校名稱" 之下

| 🖳 Student Name Form                         | -       |     | × |
|---------------------------------------------|---------|-----|---|
|                                             |         |     |   |
| Student Name Form 學生資料表                     | 格       |     |   |
| Student Name 學生姓名:                          |         |     |   |
|                                             |         |     |   |
| School Name 學校名稱:                           |         |     |   |
|                                             |         |     |   |
| School Name line 2 (Optional) 學校名稱第二行(可選填): |         |     |   |
|                                             |         |     |   |
|                                             |         |     |   |
|                                             |         |     |   |
|                                             |         |     |   |
| Droviow 預降                                  | Cloar   | 制企  |   |
|                                             | Clear / | 197 |   |
|                                             |         |     |   |

iii. 當完成學生資料表格後, 按 "預覽" 繼續

iv. 按 "列印證書" 開始列印,程序與第三部分("使用列印證書程式")步驟6- 樣

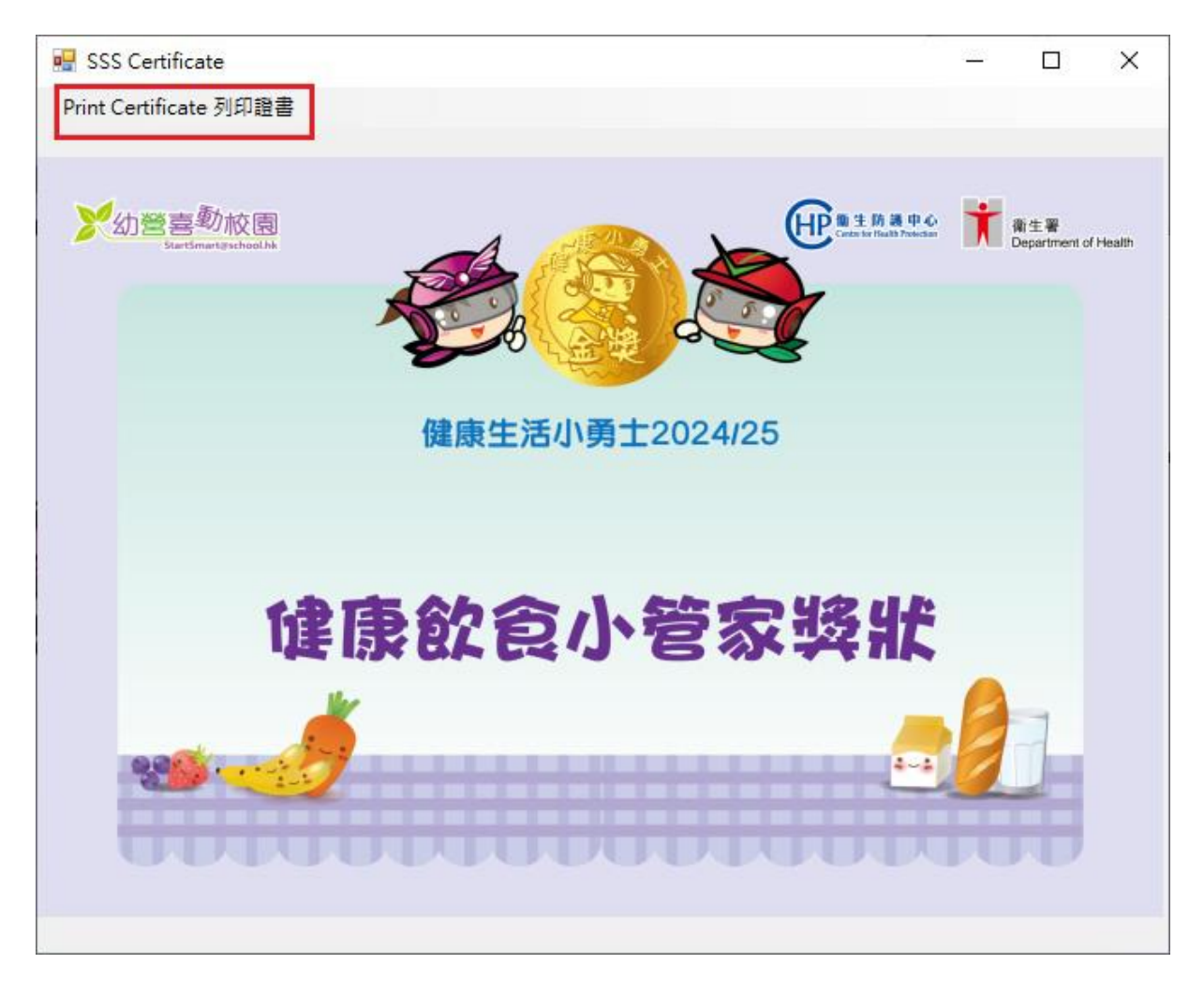

## 8. 關閉列印證書程式

#### i. 點擊右上角的"X" 關閉程式

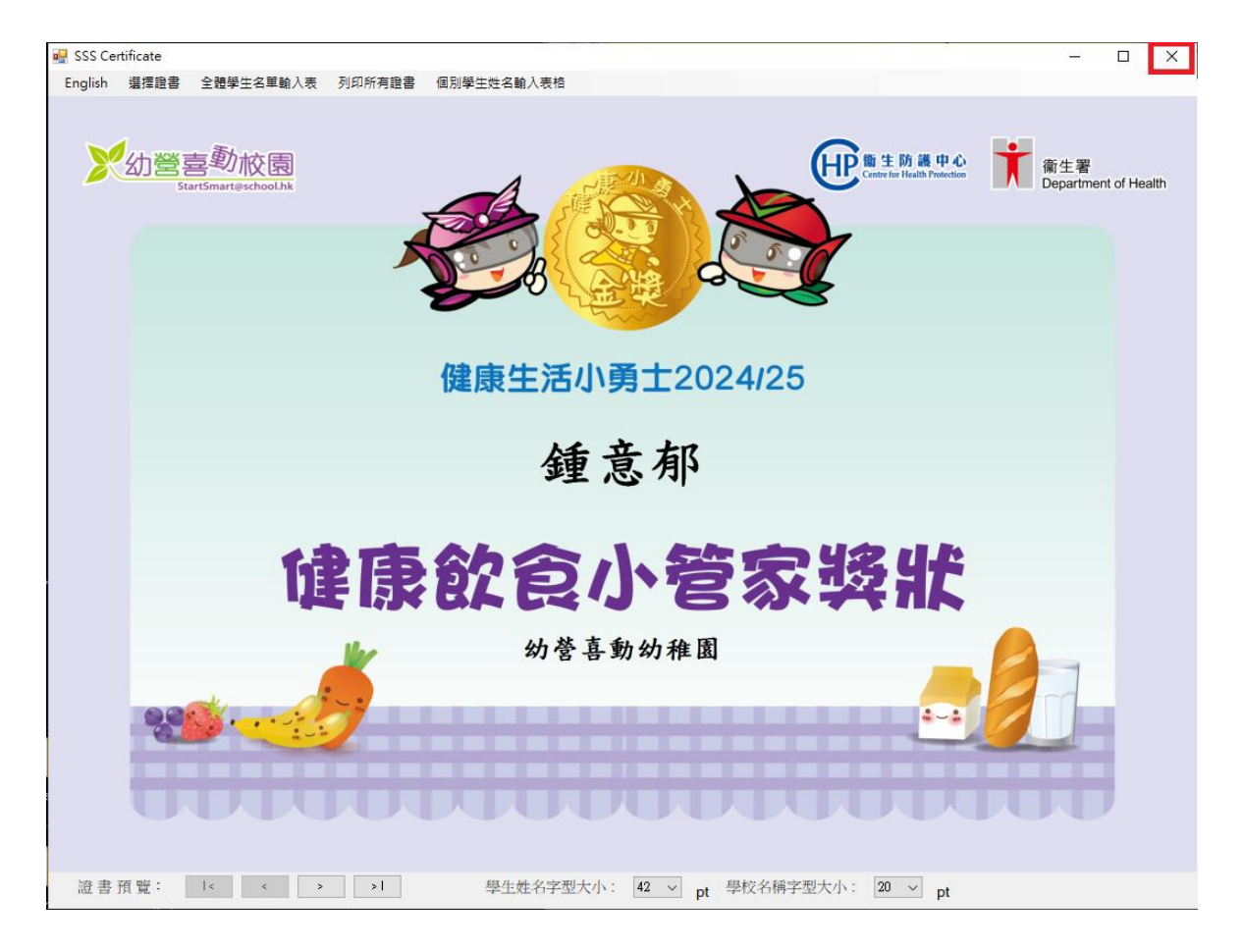